O seguinte manual exemplifica como deve ser executado o processo de Rematrícula de alunos. Todos os passos e campos necessários para tal, serão explicados conforme as seguintes telas. Confira nas telas de cadastros todos os campos que estão preenchidos.

## 1. Preliminares

ΓΟΤΥS

Antes de executar o processo de Rematricular os alunos, é necessário que os cadastros do Período letivo futuro esteja cadastrado.

• Cadastro de Novo Período Letivo

O aluno ao ser rematriculado, será automaticamente inserido ao período letivo futuro. O cadastro do novo período letivo deve informar qual é o período letivo anterior.

| Pe | eríodo letivo: 2016 - Período Letivo 2016                                                                                                    | 23     |
|----|----------------------------------------------------------------------------------------------------|--------|
| [  | 🗋 🗙 🛱 🛣 📼 🔟 🚔 5/5 🛛 🖳 Anexos 👻 🗞 Processos 👻                                                                                                    |        |
|    | Identificação Movimento Observação                                                                                                    |        |
|    | Período letivo: Descrição:<br>2016 Período Letivo 2016                                                                                                    |        |
|    | № de dias letivos:         Carga horária:         Data de Início:         Previsão de término:         Data de Término:           200         1200,0000         01/01/2016         □▼         31/12/2016         □▼         31/12/2016         □▼ |        |
|    | Calendário: Período letivo anterior:<br>2015 m                                                                                                    |        |
|    | Periodo letivo encerrado 📄 Periodo letivo encerrado para pagamento 📄 Exibir no Portal                                                                                                    |        |
|    |                                                                                                    |        |
|    |                                                                                                    |        |
| ŀ  | OK Cancelar                                                                                                    | Salvar |
| L  | OK Cancelar                                                                                                    | Salvar |

• Cadastro da Matriz Curricular Futura

O aluno será matriculado em um novo Curso, Série, Matriz Curricular, assim é necessário que essa Nova Matriz esteja cadastrada contendo Matriz Aplicada, Períodos e Disciplinas. A nova Matriz Curricular deve ser identificada na Matriz Curricular que o aluno atualmente encontra-se matriculado.

### Matriz Futura.

A Matriz futura deve ser criada, pois é para essa nova matriz que o aluno será rematriculado.

| · · · · · · · · · · · · · · · · · · ·                 | 🔺 🔻 🗵 🌺 27/27                                       | 🕒 Anexos 🔻   | 🍓 Processos                          | •                     |                           |                  |    |
|-------------------------------------------------------|-----------------------------------------------------|--------------|--------------------------------------|-----------------------|---------------------------|------------------|----|
| dentificação                                          | Campos complementares                               |              |                                      |                       |                           |                  |    |
| Curso:<br>TOTVS                                       | TOTVS EFICAZ                                        | Sé           | rie:<br>2º S                         | ÉRIE FUNDAMEN         | TAL                       |                  |    |
| Código:<br>1                                          | Matriz curricular:<br>MATRIZ - 2ª SÉRIE FUNDAM      | ENTAL - 2016 |                                      | Carga Horária:        | lata de início:<br>_// □▼ | Data de término: | ]- |
| Status:<br>Ativa                                      | Controle de va     Por turma                        | gas:<br>•    |                                      |                       |                           |                  |    |
| <ul> <li>Tipo de avalia</li> <li>Oarga hor</li> </ul> | ição das disciplinas optativas<br>ária 🔘 Disciplina |              | po de avaliação d<br>) Carga horária | os disciplinas eletiv | as                        |                  |    |
| Próximo curso                                         | E                                                   | Pn           | óxima série:                         |                       |                           | ]                |    |
| Próxima matri                                         |                                                     |              |                                      |                       |                           |                  |    |
| Próxima matri                                         |                                                     |              |                                      |                       |                           |                  |    |

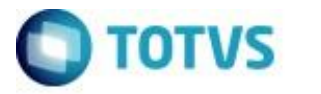

Matriz em que o aluno encontra-se matriculado.

Observe que a matriz atual do aluno teve a matriz futura na qual este será rematriculado vinculada.

| × 💈 🗄                  | 🔹 💌 🔟 🎽 26/27 🛛 🖳 Anexos 🔻 🍓 Processos 💌                           |
|------------------------|--------------------------------------------------------------------|
| Identificação          | Campos complementares                                              |
| Curso:<br>TOTVS        | Série:<br>TOTVS EFICAZ                                             |
| Código:<br>T-FF12015   | Matriz curricular: Carga Horária: Data de início: Data de término: |
| Status:<br>Ativa       | Controle de vagas:                                                 |
| Ipo de ava     Carga h | Ilpo de avaliação das disciplinas eletivas vrária                  |
| Próximo cur<br>TOTVS   | Próxima série:     TOTVS EFICAZ                                    |
|                        | riz curricular:                                                    |
| Próxima mat<br>1       | MATRIZ - 2ª SÉRIE FUNDAMENTAL                                      |

• Parametrização por Curso Futura

Sem a amarração de Período Letivo e Nova Matriz, não será possível ao sistema rematricular o aluno, devido a não conseguir encontrar o registro futuro para alocação.

| entificação         | Configuração de matrícula    | Movimento | Disciplina |           |  |
|---------------------|------------------------------|-----------|------------|-----------|--|
| Período le          | tivo:                        |           |            |           |  |
| 2016                | Período Letivo 2016          |           |            |           |  |
| Matriz ap<br>Curso: | licada                       |           |            |           |  |
| TOTVS               | TOTVS EFICAZ                 |           |            |           |  |
| Série:              |                              |           |            |           |  |
| 2                   | 2ª SÉRIE FUNDAMENTAL         |           |            |           |  |
| Matriz curri        | icular:                      |           |            | Tumo:     |  |
| 1                   | MATRIZ - 2ª SÉRIE FUNDAMENTA | L - 2016  |            | <br>Manhã |  |
| Dados financ        | ceiros                       |           |            |           |  |
| Conta caixa:        |                              |           |            |           |  |
|                     |                              |           |            |           |  |
|                     |                              |           |            |           |  |
| alendário:          |                              |           |            |           |  |
|                     |                              |           |            |           |  |

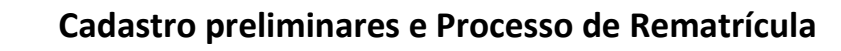

• Turma e Turma/Disciplina futura

TOTVS

Caso a instituição queira rematricular o aluno buscando a próxima Turma do aluno ou dar preferência para a mesma turma será necessária existência dessas no novo período letivo.

| campos c                 | Complementares              |                        |                     |
|--------------------------|-----------------------------|------------------------|---------------------|
| Período letivo:          | Nº máximo de alunos:        |                        |                     |
| 2016                     | TOTVS TOTVS EFICAZ          |                        | 100                 |
| Yod Turma:               | Série:                      |                        | Data inicial:       |
| TURMA 2016               | 2 2ª SÉRIE FUNDAMENTAL      |                        |                     |
| Código da próxima turma: | Matriz curricular:          | Tumo:                  | Data final:         |
|                          | 1 MATRIZ - 2ª SÉRIE FUNDAMI | IEN Manhã              |                     |
|                          |                             | 0                      | _/_/ 🛛 🔻            |
| Prédio :                 | Bloco:                      | Centro de custo:       |                     |
|                          | Capacidade / Cap. Max.:     | Fórmula para cálculo d | lo resultado final: |
| Sala:                    |                             |                        |                     |

Nos parâmetros da Rematrícula, caso seja marcada a opção de Matricular o aluno na próxima Turma, será necessário informar qual é a próxima turma no cadastro da Turma atual do aluno.

| Turma: T-EF12015_MANHA - 2015                  | rma: T-EF12015_MANHA - 2015 83                                         |                            |  |  |  |  |  |
|------------------------------------------------|------------------------------------------------------------------------|----------------------------|--|--|--|--|--|
| ) 🗙 💋 🛣 🔺 👻 🔟 🏦 3/6 🛛 🖳 Anexos 💌 🍓 Processos 💌 |                                                                        |                            |  |  |  |  |  |
| Identificação Campos Complementares            |                                                                        |                            |  |  |  |  |  |
| Período letivo:           2015                 | Matriz aplicada<br>Curso:<br>TOTVS TOTVS EFICAZ                        | Nº máximo de alunos:<br>50 |  |  |  |  |  |
| Cód. Turma:<br>T-EF12015_MANHA                 | Série:<br>1 1ª SERIE FUNDAMENTAL                                       | Data inicial:              |  |  |  |  |  |
| Código da próxima turma:<br>TURMA_2016         | Matriz curricular: Turno:<br>T-EF12015 TOTVS EFICAZ - FUNDAMENTA Manhã |                            |  |  |  |  |  |
|                                                | - RM                                                                   | / Labore:                  |  |  |  |  |  |

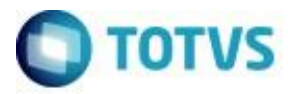

• Plano de Pagamento Futuro

Caso a instituição queira cadastrar um plano de pagamento ao contrato do aluno no novo período letivo, será necessária criação do plano de pagamento e amarração do mesmo a nova Matriz Curricular do aluno

| Plan                                      | o de pag  | gamento: 2016 -                                                           | 23    |  |  |
|-------------------------------------------|-----------|---------------------------------------------------------------------------|-------|--|--|
|                                           | ×         | 💋 📼 🔺 🔻 📩 👫 6/6 🛛 🖳 Anexos 🔻 🏇 Processos 👻                                |       |  |  |
| ſ                                         | Identific | cação Séries do plano de pagamento                                        |       |  |  |
| Período letivo:                           |           |                                                                           |       |  |  |
|                                           | 2016      | Período Letivo 2016                                                       |       |  |  |
|                                           | Código    | o: Nome:                                                                  |       |  |  |
| EFICAZ2016 PLANO DE PAGAMENTO EFICAZ 2016 |           |                                                                           |       |  |  |
|                                           | Deserted  | <i>9</i>                                                                  |       |  |  |
|                                           | Descriç   | ao:                                                                       |       |  |  |
|                                           |           | Validade do plano                                                         |       |  |  |
|                                           | Descon    | nto: Data Inicial: Data Final:                                            |       |  |  |
|                                           | 0,00      | Matrícula isolada 01/01/2016 □ 31/12/2016 □                               |       |  |  |
|                                           | ſ         |                                                                           |       |  |  |
|                                           |           | Identificação Series do plano de pagamento                                |       |  |  |
|                                           |           | Séries do plano de pagamento: EFICAZ2016 - PLANO DE PAGAMENTO EFICAZ 2016 |       |  |  |
|                                           |           | □ × 🗳 ≖ ▲ ▼ ≚ 🆓 1/1 🕛 Anexos ▼ 🗞 Processos ▼                              | alvar |  |  |
|                                           |           | Identificação                                                             |       |  |  |
|                                           |           |                                                                           |       |  |  |
|                                           |           | Matriz aplicada<br>Curso:                                                 |       |  |  |
|                                           |           | TOTVS TOTVS EFICAZ                                                        |       |  |  |
|                                           |           | Série:                                                                    |       |  |  |
|                                           |           | 2 2º SÉRIE FUNDAMENTAL                                                    |       |  |  |
|                                           |           | Matriz curricular: Turno:                                                 |       |  |  |
|                                           |           | 1 MATRIZ - 2ª SÉRIE FUNDAMENTAL Manhã                                     |       |  |  |
|                                           |           |                                                                           |       |  |  |
|                                           |           | OK Cancelar Salvar                                                        |       |  |  |

Após estes cadastros será possível fazer o processe de Rematricula no sistema para os alunos.

# 2. Processo de Rematricula

Matricula e Avaliação | Rematrícula

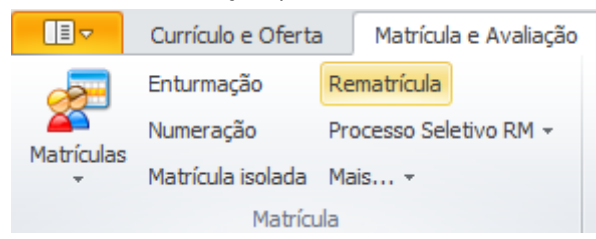

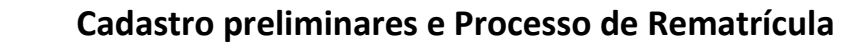

Selecione os alunos utilizando uma das opções de Seleção por RA, Seleção por Curso, Série, Matriz, Turno ou Turma, Seleção por Consulta SQL ou Filtro específico. Após filtro clique em Adicionar Alunos e avance o processo.

| Seleção de alunos |                                                  |                                                |  |  |  |  |  |
|-------------------|--------------------------------------------------|------------------------------------------------|--|--|--|--|--|
| Escolha o         | s dados para selecionar os alunos a serem remati | riculados.                                     |  |  |  |  |  |
| eríodo letivo:    | Situação de matrícula:                           |                                                |  |  |  |  |  |
| 2015              | 2 <u>Matriculado</u>                             |                                                |  |  |  |  |  |
| Seleção de        | aluno por R.A.:                                  | Seleção de aluno por consulta sql:             |  |  |  |  |  |
| Aluno:            |                                                  | Sentença:                                      |  |  |  |  |  |
| Seleção d         | e alunos por filtro:                             |                                                |  |  |  |  |  |
|                   |                                                  |                                                |  |  |  |  |  |
| TOTVS             | TOTVS EFICAZ                                     | É necessário selecionar os campos CODCOLIGADA. |  |  |  |  |  |
| Série:            |                                                  | RA da tabela SALUNO, IDHABILITACAOFILIAL,      |  |  |  |  |  |
| 1                 | 1ª SERIE FUNDAMENTAL                             | PPESSOA                                        |  |  |  |  |  |
| Matriz curri      | cular:                                           |                                                |  |  |  |  |  |
| T-EF12015         | TOTVS EFICAZ - FUNDAMENTAL 2015                  |                                                |  |  |  |  |  |
| Turno:            | Tuma:                                            |                                                |  |  |  |  |  |
| Manhã             |                                                  | Adicionar alunos Limpar alunos                 |  |  |  |  |  |
|                   |                                                  |                                                |  |  |  |  |  |
| Oneñen            |                                                  | < Voltar Avancar > Cancelar                    |  |  |  |  |  |

Selecione os alunos a serem rematriculados e avance o processo.

| 🔘 Re | matrícula                                                                                    |                             |  |  |  |  |  |  |  |
|------|----------------------------------------------------------------------------------------------|-----------------------------|--|--|--|--|--|--|--|
| Alu  | nos selecionad                                                                               | os para rematrícula         |  |  |  |  |  |  |  |
|      | Os alunos selecionados abaixo terão suas matrículas renovadas para o próximo período letivo. |                             |  |  |  |  |  |  |  |
| [x]  | R.A.                                                                                         | Aluno                       |  |  |  |  |  |  |  |
|      | 000000002                                                                                    | TOTVS EFICAZ IRMÃO 1        |  |  |  |  |  |  |  |
|      | 0000000001                                                                                   | TOTVS EFICAZ TOTVS 2015     |  |  |  |  |  |  |  |
|      | 000000003                                                                                    | TOTVS EFICAZ MUDANÇA TURMA  |  |  |  |  |  |  |  |
|      |                                                                                              |                             |  |  |  |  |  |  |  |
|      |                                                                                              |                             |  |  |  |  |  |  |  |
|      |                                                                                              |                             |  |  |  |  |  |  |  |
|      |                                                                                              |                             |  |  |  |  |  |  |  |
|      |                                                                                              |                             |  |  |  |  |  |  |  |
|      |                                                                                              |                             |  |  |  |  |  |  |  |
|      |                                                                                              |                             |  |  |  |  |  |  |  |
|      |                                                                                              |                             |  |  |  |  |  |  |  |
|      |                                                                                              |                             |  |  |  |  |  |  |  |
|      |                                                                                              |                             |  |  |  |  |  |  |  |
|      |                                                                                              |                             |  |  |  |  |  |  |  |
|      |                                                                                              |                             |  |  |  |  |  |  |  |
|      |                                                                                              |                             |  |  |  |  |  |  |  |
|      | pções                                                                                        | < Voltar Avançar > Cancelar |  |  |  |  |  |  |  |
|      |                                                                                              |                             |  |  |  |  |  |  |  |

TOTVS

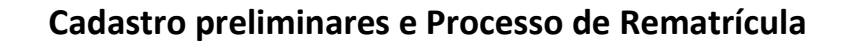

Se o período letivo ainda não estiver concluído e apurado, marque a opção "Ignorar disciplinas em atraso". Essa marcação é necessária devido ao fato dos alunos ainda estarem cursando as disciplinas no período Letivo anterior.

| Configurações para rematrícula                                     |                                                |                                            |  |  |  |  |
|--------------------------------------------------------------------|------------------------------------------------|--------------------------------------------|--|--|--|--|
| Informe os dados necessários p                                     | ara o processo de rematrícula.                 | τοτνε                                      |  |  |  |  |
| Situação de matrícula:                                             | Tipo de matrícula:                             | Fórmula                                    |  |  |  |  |
| No próximo período letivo:                                         | No próximo período letivo:                     | No próximo período letivo:                 |  |  |  |  |
| 1 <u>Pré-matrículado</u>                                           | 2 <u>Rematrícula</u>                           |                                            |  |  |  |  |
| Nas disciplinas do próximo período let<br>1 <u>Pré-matrículado</u> | vo: Nas disciplinas do próximo período letivo: | Nas disciplinas do próximo período letivo: |  |  |  |  |
| Turno do próximo período letivo:<br>Manter turno atual             | 💿 Usar tumo fixo:                              |                                            |  |  |  |  |
| Disciplinas em atraso:<br>Bloquear matrícula caso exista di:       | Data da matrícu<br>sciplinas em atraso         |                                            |  |  |  |  |
| Ignorar disciplinas em atraso                                      |                                                |                                            |  |  |  |  |
|                                                                    |                                                |                                            |  |  |  |  |

A tela a seguir pode ser configurada de duas formas conforme o momento:

- O primeiro momento é quando deve-se promover todos os alunos para geração das mensalidades do próximo ano.
- O segundo momento será quando a apuração de resultados já tiver ocorrido e sabemos os aprovados e reprovados para progredir ou não.

O parâmetro "Substituir matricula existente no próximo período letivo" deve ser utilizando para que a matricula dos alunos reprovados seja substituída pois o mesmo já foi progredido.

TOTVS

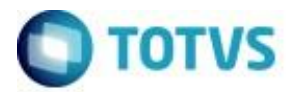

Selecione os parâmetros conforme o momento em "Opções de rematrícula".

| 🔘 Rematrícula                                             |                                                                                                    |                        |                           |            |  |
|-----------------------------------------------------------|----------------------------------------------------------------------------------------------------|------------------------|---------------------------|------------|--|
| Configurações para rematrícula                            |                                                                                                    |                        |                           |            |  |
| Informe os dados necessários para o processo de           | e rematrícula.                                                                                         |                        |                           | TOTVS      |  |
| Opções de rematrícula:                                    |                                                                                                    |                        |                           |            |  |
| Promover todos os alunos                                  | Rematricular na r                                                                                      | mesma turma 📃 V        | 'alidar documentos do tip | o ingresso |  |
| Promover somente alunos aprovados                         | 🛾 Rematricular na p                                                                                    | próxima turma          |                           |            |  |
| <ul> <li>Manter os reprovados no mesmo período</li> </ul> | Manter os reprovados no mesmo período     Substituir matrícula existente     no próximo período letivo |                        |                           |            |  |
| Permite selecionar outra matriz aplicada caso a do        | aluno não exista no                                                                                    | próximo período letivo | 1                         |            |  |
| Financeiro:                                               |                                                                                                    |                        |                           |            |  |
| Cadastrar contrato financeiro                             |                                                                                                    | Data inicial:          | Data final:               |            |  |
| Copiar vencimentos diferenciados de contratos ante        | eriores do aluno                                                                                       |                        |                           |            |  |
| Copiar responsável financeiro do contrato anterior o      | do aluno                                                                                               |                        |                           |            |  |
| Gerar lan çamentos                                        |                                                                                                    | Parcela inicial:       | Parcela final:            |            |  |
| Por parcela                                               |                                                                                                    | 1                      | 1                         |            |  |
|                                                           |                                                                                                    | Cota inicial:          | Cota final:               |            |  |
| Plano de pagamento:                                       |                                                                                                    | 1                      | 1                         |            |  |
|                                                           |                                                                                                    |                        |                           |            |  |
|                                                           |                                                                                                    |                        |                           |            |  |
|                                                           |                                                                                                    |                        |                           |            |  |
| Opções                                                    |                                                                                                    | < Voltar               | Avançar > Cance           | elar       |  |
|                                                           |                                                                                                    | ()                     |                           |            |  |

 Rematricular na mesma turma: Marcando este parâmetro, o sistema validará a turma cadastrada na Matricula do aluno no período letivo anterior e buscará no período letivo de destino turma com o mesmo código.

#### Turma analisada pelo sistema

| Identificação                             | Carteirinha | Transferência externa   | Campos complementares |
|-------------------------------------------|-------------|-------------------------|-----------------------|
| R.A.:                                     | Aluno:      |                         |                       |
| 000000001                                 | TOTVS EF    | ICAZ TOTVS 2015         |                       |
| Curso:                                    |             |                         |                       |
| TOTVS                                     | TOTVS EF    | CAZ                     |                       |
| Habilitação:                              |             |                         |                       |
| 1 1ª SERI                                 |             | UNDAMENTAL              |                       |
| Matriz curricular:                        |             |                         | Tumo:                 |
| T-EF12015 TOTVS EFICAZ - FUNDAMENTAL 2015 |             | ICAZ - FUNDAMENTAL 2015 | Manhã                 |
| Período Letivo                            | : Tuma:     |                         | Tipo de matrícula:    |
| 2015                                      | T-EF12015   | j_manha []              | 1 Matrícula           |

• Rematricular na próxima Turma: O sistema validará a existência de próxima turma cadastrada no campo 'Próxima Turma' no registro da Turma anterior do aluno.

### Turma analisada pelo sistema

| Identificação                          | Campos C | omplementares               |                                                 |                           |
|----------------------------------------|----------|-----------------------------|-------------------------------------------------|---------------------------|
| Período letivo:                        |          | Matriz aplicada<br>Curso:   |                                                 | № máximo de alunos:       |
|                                        |          | TOTVS                       | TOTVS EFICAZ                                    | 50                        |
| Cód. Turma:                            |          | Série:                      |                                                 | Data inicial:             |
| T-EF12015_MANHA                        |          | 1                           | 1º SERIE FUNDAMENTAL                            |                           |
| Código da próxima turma:<br>TURMA_2016 |          | Matriz currice<br>T-EF12015 | ular: Turno:<br>TOTVS EFICAZ - FUNDAMENTA Manhă | Uata final:<br>_/_/ III ▼ |

 Cadastrar contrato financeiro: Este parâmetro vem marcado por padrão quando a situação de matricula do aluno no período letivo possuir o parâmetro 'Exige contrato financeiro marcado'.

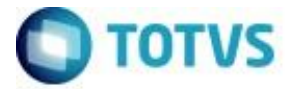

Podemos parametrizar o sistema para gerar lançamentos automaticamente através do processo de rematricula. Podemos inserir o plano de pagamento também ao rodar o processo, assim quando o processo de rematrícula for executado, o contrato já será criado com o plano de pagamento vinculado.

Após informar os dados desejado, avance e execute o processo de rematrícula.

# 3. Validação dos dados

Após executar o processo de rematrícula é possível visualizar os novos registros no cadastro do aluno.

Acesse: "Currículo e Oferta / Alunos / Anexos / Matricula no Período Letivo"

Observe que o novo período letivo foi inserido ao aluno juntamente com a nova turma e novas disciplinas de acordo com especificações no processo.

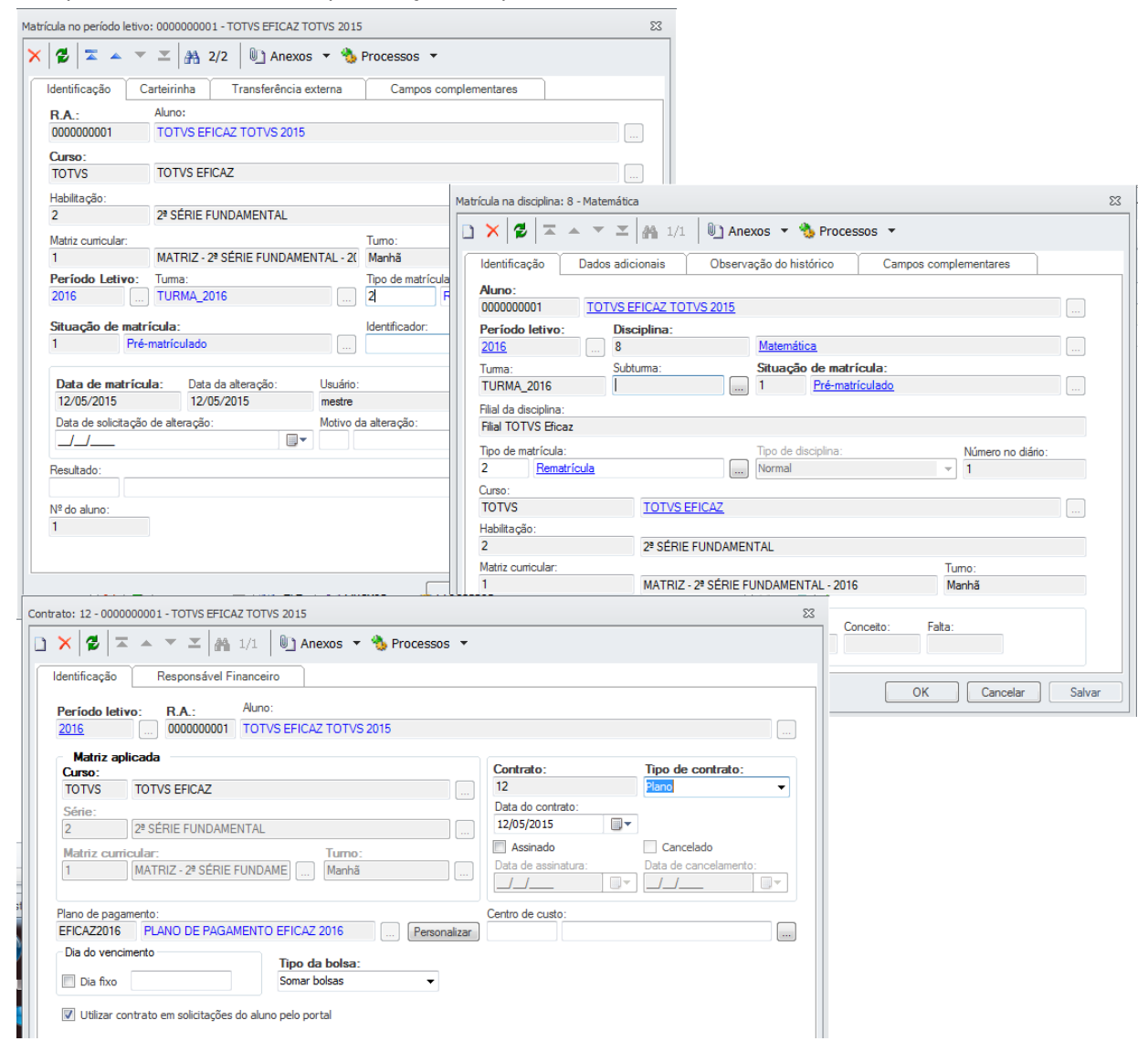

Caso o aluno tenha concessão de bolsa futura cadastrada antes do processo de rematrícula, essa bolsa será associada automaticamente ao contrato do aluno.